## 第5章 Rを使用した解説・補論

## 5-1 上記2変数の標準偏差、共分散、相関係数を求めましょう。

【解説】

5章の解答ファイルでは以下の計算結果を示しました。

基本統計量

| 総人口2019   |                   | 県民所得2019  |              |
|-----------|-------------------|-----------|--------------|
|           |                   |           |              |
| 平均        | 2,692,661.2340    | 平均        | 3,016.7991   |
| 標準誤差      | 407,116.0741      | 標準誤差      | 71.7159      |
| 中央値(メジアン) | 1,601,865.0000    | 中央値(メジアン) | 2,972.6710   |
| 最頻値(モード)  | #N∕A              | 最頻値(モード)  | #N/A         |
| 標準偏差      | 2,791,047         | 標準偏差      | 491.6597     |
| 分散        | 7,789,944,397,431 | 分散        | 241,729.2542 |
| 尖度        | 5.4354            | 尖度        | 21.0163      |
| 歪度        | 2.2559            | 歪度        | 3.8224       |
| 範囲        | 13,449,694.0000   | 範囲        | 3,360.4391   |
| 最小        | 557,370.0000      | 最小        | 2,396.3448   |
| 最大        | 14,007,064.0000   | 最大        | 5,756.7839   |
| 合計        | 126,555,078.0000  | 合計        | 141,789.5557 |
| データの個数    | 47                | データの個数    | 47           |

共分散

|          | 総人口2019           | 県民所得2019 |
|----------|-------------------|----------|
| 総人口2019  | 7,624,200,899,614 |          |
| 県民所得2019 | 881,695,487       | 236,586  |

相関係数

|          | 総人口2019     | 県民所得2019 |
|----------|-------------|----------|
| 総人口2019  | 1           |          |
| 県民所得2019 | 0.656488102 | 1        |

同様のことは RStudio でも行うことができます。データの読み込みやパッケージのイ ンストールについては第1章の練習問題 1-5 の解説に書きましたので、そちらを参照し てください。ここでは、データのファイル名を「Data5.xlsx」としました。

標準偏差を含む基本統計量を計算するためには、psych パッケージの describe 関数が よいでしょう。

describe(データ名)

を実行すれば、以下のように平均や標準偏差を計算してくれます。有効桁数の違いがあ りますが、平均値や標準偏差が(ほぼ)同じ値になっていることが分かります。

| > describe(Data5_123) |          |           |            |            |            |           |           |             |
|-----------------------|----------|-----------|------------|------------|------------|-----------|-----------|-------------|
|                       | vars n   | mean      | 1 S        | d median   | trimmed    | l mad     | l min     | max         |
| 都道府県*                 | 1 47     | 24.0      | 13.71      | 24.00      | 24.00      | 17.79     | 1.00      | 47.00       |
| 総人口2019               | 2 47     | 2692661.2 | 2791047.19 | 1601865.00 | 2160589.26 | 933594.70 | 557370.00 | 14007064.00 |
| 県民所得2019              | 3 47     | 3016.8    | 491.66     | 2972.67    | 2969.07    | 283.83    | 2396.34   | 5756.78     |
|                       | r        | ange skew | kurtosis   | se         |            |           |           |             |
| 都道府県*                 | 46       | .00 0.00  | -1.28      | 2.00       |            |           |           |             |
| 総人口2019               | 13449694 | .00 2.11  | 4.42 40    | 7116.07    |            |           |           |             |
| 県民所得2019              | 3360     | .44 3.58  | 17.81      | 71.72      |            |           |           |             |

次に共分散と相関係数について計算しましょう。R では共分散に cov 関数、相関係数 に cor 関数を用います。以下のように入力して実行すると、

#### cov(Data5\$総人口 2019,Data5\$県民所得 2019)

cor(Data5\$総人口 2019,Data5\$県民所得 2019)

共分散は「900862780」、相関係数は「0.6564881」となります。Excel のアドイン「デ ータ分析」の計算結果と比べると、相関係数は同じですが、共分散が異なるはずです。 「総人口」の標準偏差と「1人当たり県民所得」の標準偏差を掛け合わせた値で共分散 を割ると相関係数が得られるはずなので、計算してみると、

### 900862780 $\frac{2791047 \times 491.6597}{2791047 \times 491.6597} = 0.6564881 \cdots$

です。他方、練習問題解答の p.2 下部で触れたように、Excel のアドイン「データ分析」 の共分散を利用すると、下のようになり、上で得られた相関係数と一致しません。

#### 881695487

# $\frac{1}{2791047 \times 491.6597} = 0.642520 \cdots$

なぜ異なる2つの共分散が存在するのでしょうか。答えは算式が異なることにありま す。「900862780」は次の式で計算されています。

$$Cov_{XY} = \frac{1}{n-1} \sum_{i=1}^{n} (X_i - \overline{X}) (Y_i - \overline{Y})$$

「881695487」は次の式で計算されています。

$$Cov_{XY} = \frac{1}{n} \sum_{i=1}^{n} (X_i - \overline{X}) (Y_i - \overline{Y})$$

違いは「n-1」(ここでは46)で割るか、「n」(ここでは47)で割るかにあります。実は、 相関係数を計算する際には「n-1」で割っています(標準偏差については本書第3章)。 したがって、標準偏差に合わせて、共分散についても「n-1」で割るというわけです。し かし、Excel のアドイン「データ分析」では、共分散の計算で「n-1」ではなく「n」を用 いているため、相関係数との整合性が取れないのです。なお、Excel でも COVARIANCE.S 関数を用いれば、「n-1」を用いた共分散を計算することができます。これに対して、「n」 を用いた共分散を計算する関数は COVARIANCE.P 関数です。

#### 5-2 「総人口」を横軸、「1人当たり県民所得」を縦軸にして散布図を作成しましょう。 【解説】

まず、ggplot2 パッケージを準備します(第1章解答で解説)。

#### ggplot (Data5) + geom\_point (aes (x=総人口 2019, y=県民所得 2019))

を実行すると散布図を描くことができます。ただし、軸の目盛りが0から始まっていな いなどの問題が生じるでしょう。そこで、次のように軸目盛についてのオプション(2 行目)付きで実行してみると下の図を描くことができます。ここでは、コマンド後半の

**scale\_x\_continuous()**で横軸目盛、**scale\_y\_continuous()**で縦軸目盛の設定を行っています。 最初の数字(ここでは横・縦とも 0)が下限、後の数字が(横 15000000、縦 6000)上 限を意味しています。

ggplot ( Data5 ) + geom\_point ( aes ( x=総人口 2019, y=県民所得 2019)) +scale\_x\_continuous ( limits = c(0,15000000)) +scale\_y\_continuous ( limits = c(0,6000))

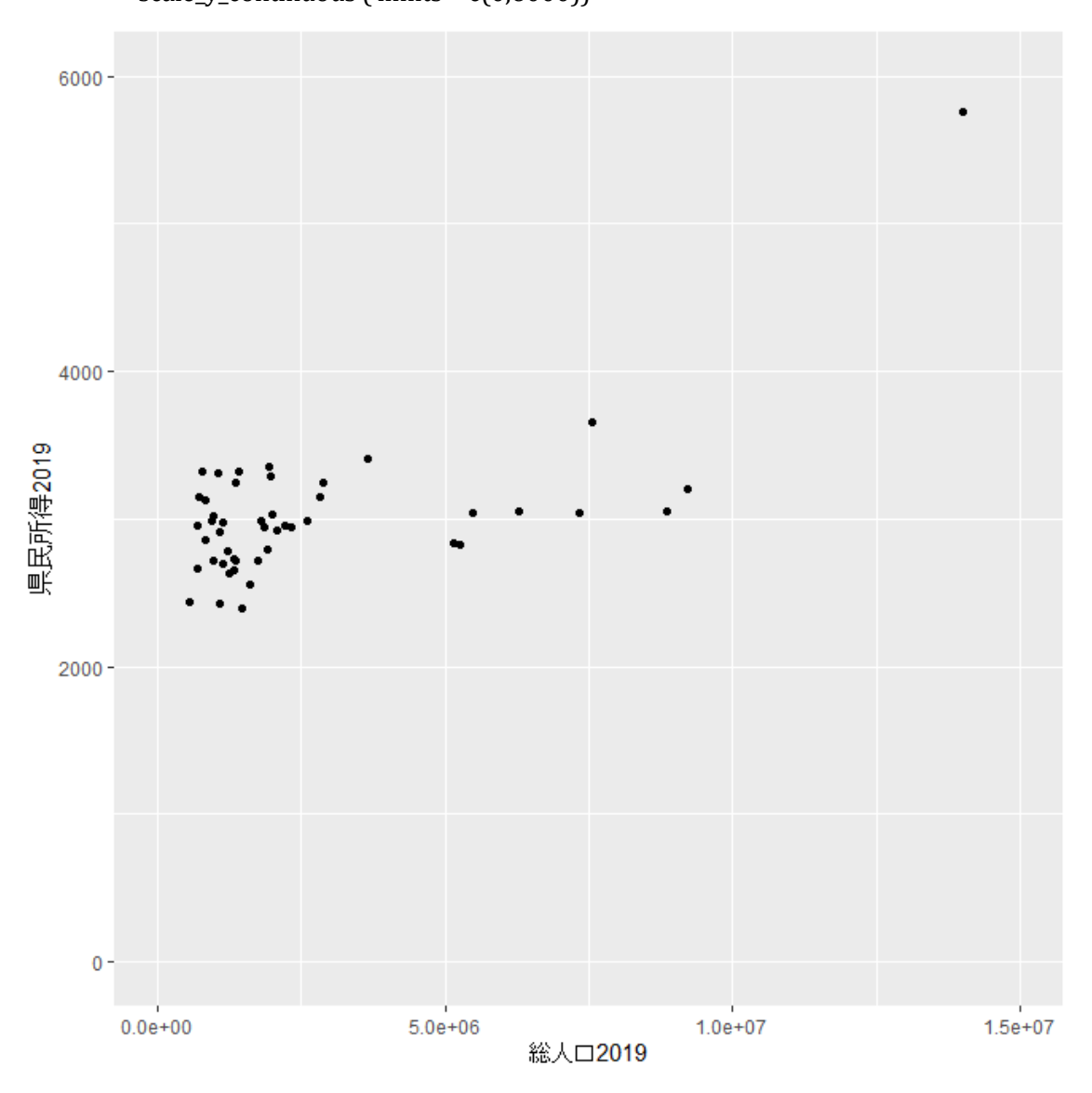

5-3 上記 5-2 の図を対数目盛に変更した散布図を作成しましょう。ただし、横軸のみ対数目盛、縦軸のみ対数目盛、横軸・縦軸の両方とも対数目盛の 3 種類を作成します。

【解説】

横軸、縦軸の設定を対数変換するために、下限・上限の設定に加えて「trans='log10'」

を加えてみましょう。「log10」は常用対数に変換することを意味します。以下では、見 やすさを優先して常用対数変換としましたが、「trans = 'log10'」を「trans = 'log'」とす れば自然対数変換も可能です。同様に「trans='log2'」とすれば、2 を庭とした対数目盛 に変換することができます。

横軸のみ常用対数目盛にするため、,以下を実行すると下図が得られます。ただし、0 を対数変換することはできないので、下限を1に変更しています。

ggplot ( Data5 ) + geom\_point ( aes ( x=総人口 2019, y=県民所得 2019)) +scale\_x\_continuous ( trans = 'log10', limits = c(1,15000000)) +scale\_y\_continuous ( limits = c(0,6000))

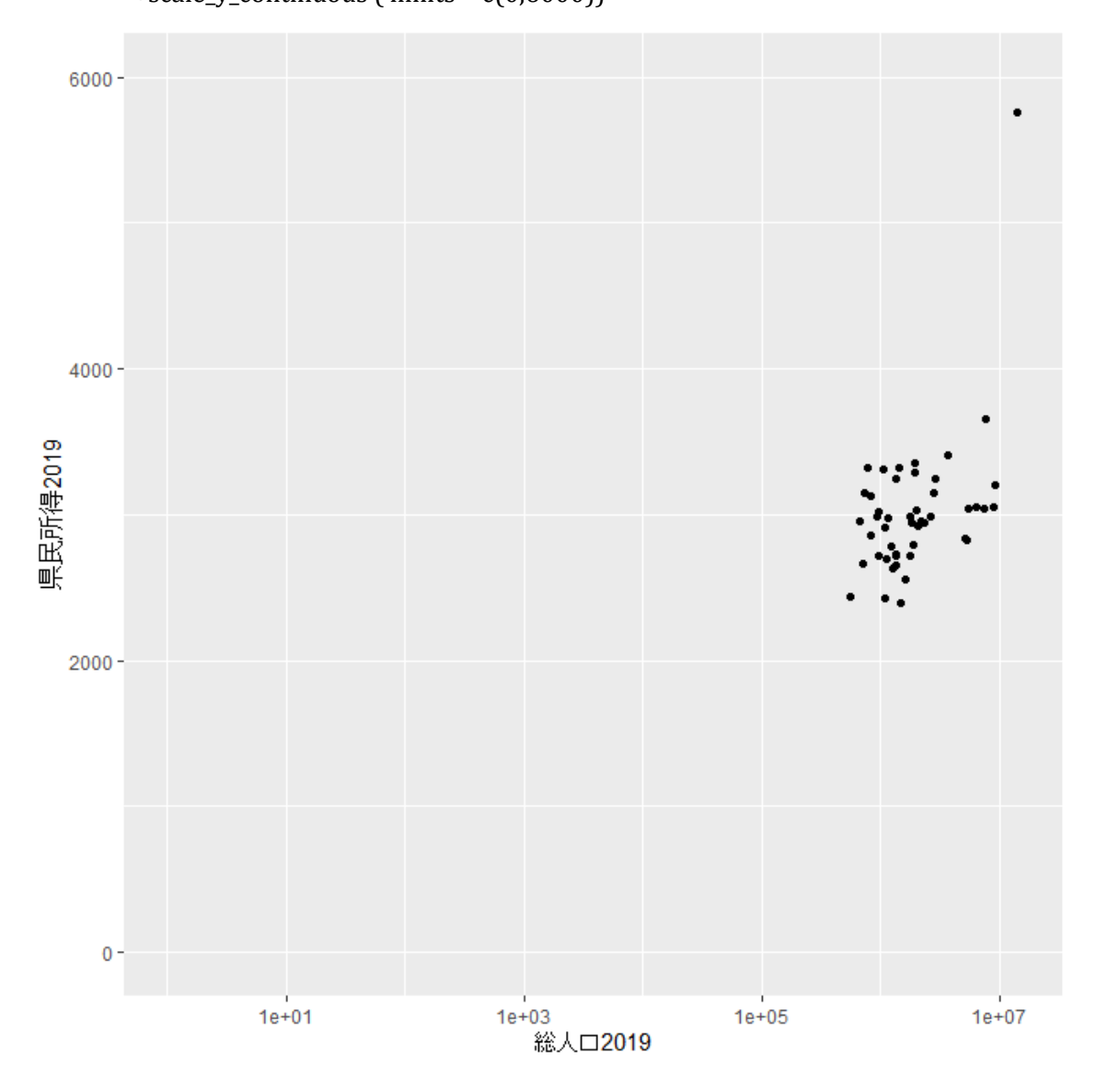

縦軸のみ対数目盛にするためには以下を実行します。こちらも下限を1に変更し、上限は10000(10の4乗)としています。

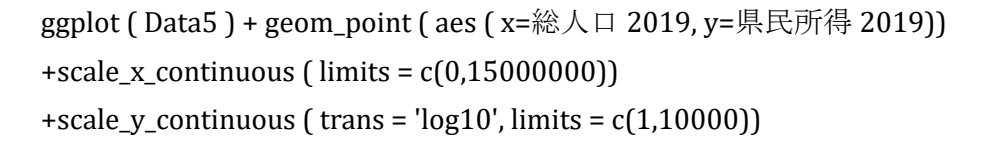

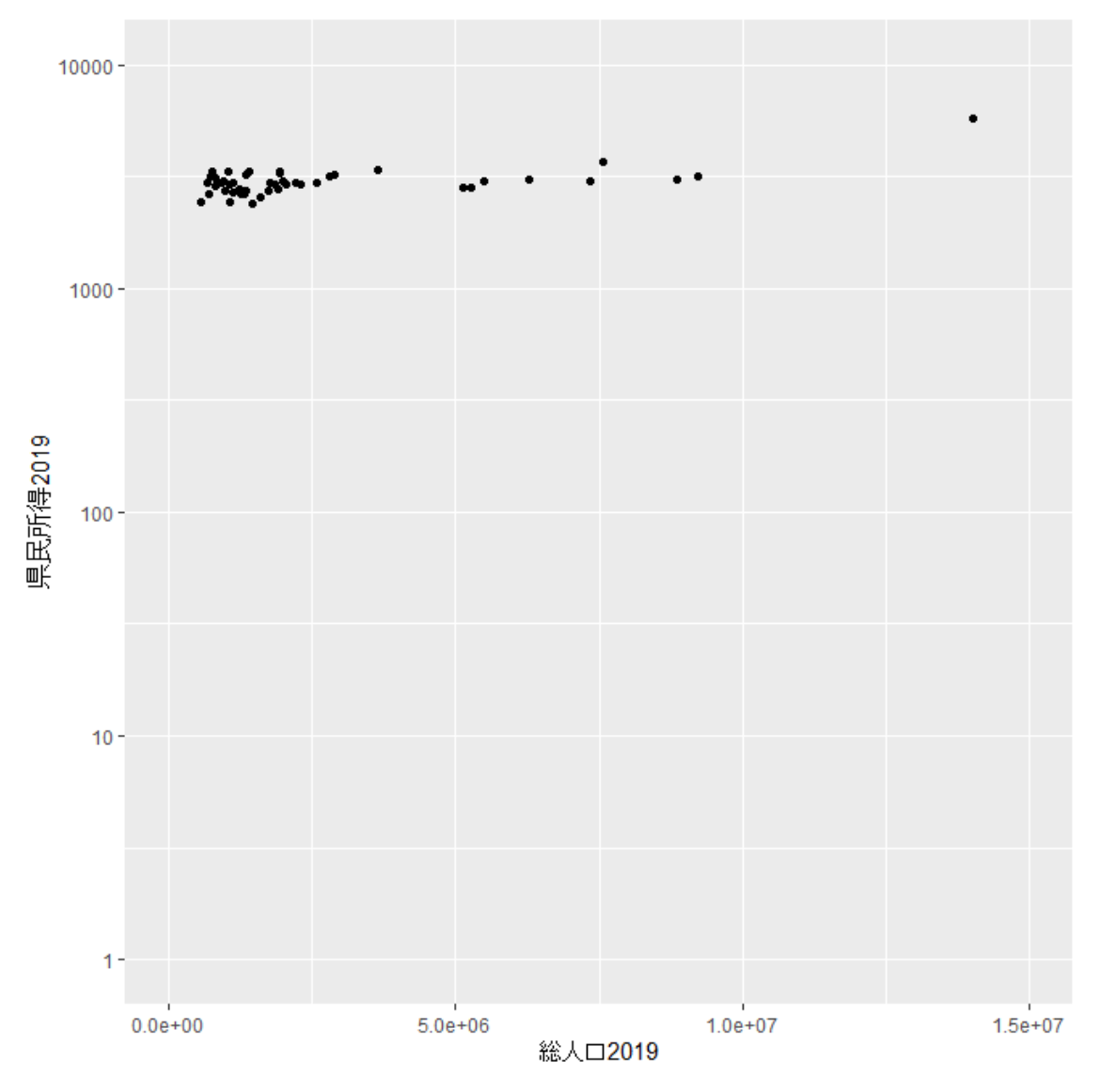

最後に、横軸・縦軸ともに対数目盛にする場合です。

ggplot ( Data5 ) + geom\_point ( aes(x=総人口 2019, y=県民所得 2019)) +scale\_x\_continuous ( trans = 'log10', limits=c(1,15000000)) +scale\_y\_continuous ( trans = 'log10', limits=c(1,10000))

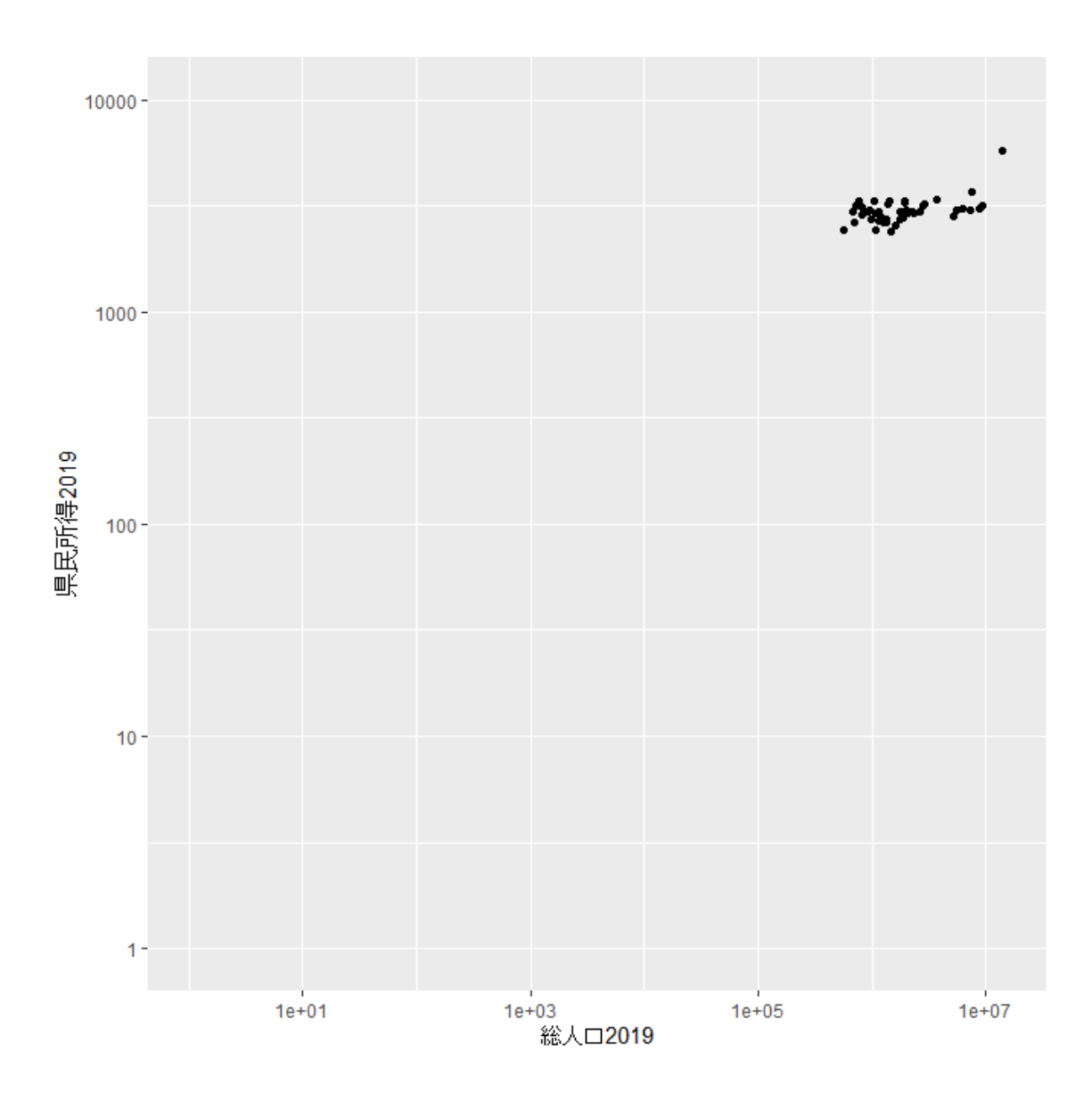

5-4 本書のウェブサポートページにある都道府県別スターバックス店舗数の データを被説明変数とし、「総人口」と「1人当たり県民所得」を説明変 数として回帰分析を実行しましょう。また、本文中の「総人口」のみを説 明変数とした回帰分析と比較しましょう。ただし、すべての変数は自然対 数に変換してください。

【解説】

スターバックス店舗数データはウェブサポートページの「Data5\_4.xlsx」です。このデ ータは、2011 年 5 月 13 日から 2022 年 6 月 30 日までの不定期なデータとなっていま す。本書では、2021 年 6 月のスーバックス店舗数、2021 年 1 月の住民基本台帳人口を 使用しました。ここで手元にある県民経済計算のデータは 2019 年度のものなので、店 舗数として最も時点の近い 2020 年 7 月 16 日のデータを使用することにします。 まず、2020 年 7 月 16 日のスーバックス店舗数を RStudio に読み込んで(import して) ください。2020 年 7 月 16 日のスーバックス店舗数を「STARBUCKS2020」とし、 このファイルを「Data5\_4.xlsx」で保存したものとします。次に、「総人口 2019」と「県 民所得 2019」を含む「Data5」に、「STARBUCKS2020」を含む「Data5\_4」を結合します。

Data5 <- cbind (Data5, Data5\_4)

Excel 上で「STARBUCKS2020」の列を追加してから RStudio に読み込んでも構いません。
線形モデルの回帰分析は lm(被説明変数 ~ 説明変数のリスト, データ名)という関数
で実行することができます。まず、「STARBUCKS2020」を自然対数変換した
「log(STARBUCKS2020)」を被説明変数、「総人口 2019」を自然対数変換した「log(総人
口 2019)」を説明変数として回帰分析を実行してみます。

lm (log(STARBUCKS2020) ~ log(総人口 2019), data=Data5) 以下のように、定数項と「log(総人口 2019)」の係数が表示されます。

| Coefficients: |               |                            |
|---------------|---------------|----------------------------|
| (Intercept)   | log(総人口 2019) |                            |
| -14.809       | 1. 224        |                            |
| もう少し詳しい回      | 帰分析の結果が欲し     | いと思いますので、summary()関数を使ってみま |

しょう。lm()関数に summary()関数を組み合わせて、以下を実行してみます。

summary ( lm ( log(STARBUCKS2020) ~ log(総人口 2019), data=Data5))

下のような出力が得られます。5章解答で示した Excel の計算結果と(桁数の精度を除けば)同じであることを確認してください。

| Residuals:                                               |      |                  |           |          |                      |       |   |
|----------------------------------------------------------|------|------------------|-----------|----------|----------------------|-------|---|
| Min                                                      | 1Q   | Median           | 3Q        | Max      |                      |       |   |
| -0. 59765 -0. 1                                          | 7502 | 0.00129          | 0. 17553  | 0. 63471 |                      |       |   |
|                                                          |      |                  |           |          |                      |       |   |
| Coefficients:                                            |      |                  |           |          |                      |       |   |
|                                                          | E    | stimate S        | td. Error | t value  | Pr(> t )             |       |   |
| (Intercept)                                              | -1   | 4. 80871         | 0. 79210  | -18. 70  | <2e-16 ***           |       |   |
| log(総人口 201                                              | 9)   | 1. 22392         | 0. 05474  | 22.36    | <2e-16 ***           |       |   |
|                                                          |      |                  |           |          |                      |       |   |
| Signif. codes                                            | : 0  | ' <b>*</b> **' 0 | . 001 '** | ' 0.01   | ' <b>*'</b> 0.05 '.' | 0.1'' | 1 |
|                                                          |      |                  |           |          |                      |       |   |
| Residual standard error: 0.2939 on 45 degrees of freedom |      |                  |           |          |                      |       |   |
| Multiple R-squared: 0.9174, Adjusted R-squared: 0.9156   |      |                  |           |          |                      |       |   |
| F-statistic: 500 on 1 and 45 DF, p-value: < 2.2e-16      |      |                  |           |          |                      |       |   |

次に、説明変数を「log(総人口 2019)」と「log(県民所得 2019)」の2つにしてみましょう。2つの説明変数を「+」でつなげて、以下のように記述します。

## summary ( lm ( log(STARBUCKS2020) ~ log(総人口 2019) + log(県民所得 2019), data=Data5))

実行すると、以下の出力が得られます。これも Excel の計算結果と同じになっています。

| Residuals:                                              |       |                 |           |            |              |          |
|---------------------------------------------------------|-------|-----------------|-----------|------------|--------------|----------|
| Min                                                     | 1Q    | Median          | 3Q        | Max        |              |          |
| -0. 63599 -0. 1                                         | 4140  | 0. 01991        | 0. 11537  | 0. 80426   |              |          |
| Coefficients                                            |       |                 |           |            |              |          |
|                                                         |       | Estimate        | Std. Err  | or t value | Pr(> t )     |          |
| (Intercept)                                             |       | -21. 32077      | 2. 453    | 41 -8.690  | 4.21e-11 *** |          |
| log(総人口 20                                              | 19)   | 1. 14122        | 0. 059    | 906 19.322 | < 2e-16 ***  |          |
| log(県民所得                                                | 2019) | 0. 96315        | 0.346     | 603 2. 783 | 0.0079 **    |          |
|                                                         |       |                 |           |            |              |          |
| Signif. codes                                           | s: 0  | ' <b>***'</b> 0 | . 001 '** | ' 0.01 '*  | «' 0.05 ʻ.'  | 0.1 '' 1 |
| Residual standard error: 0.274 on 44 degrees of freedom |       |                 |           |            |              |          |
| Multiple R-squared: 0.9298, Adjusted R-squared: 0.9266  |       |                 |           |            |              |          |
| F-statistic:                                            | 291.3 | on 2 and        | 44 DF,    | p-value: < | 2.2e-16      |          |

「log(県民所得 2019)」だけを説明変数とするケースも次のように分析することがで きるはずです。5 章解答で、これについても Excel の計算結果と同じになっていること を確認できます。。

summary ( lm ( log(STARBUCKS2020) ~ log(県民所得 2019), data=Data5))

Residuals: Min 1Q Median 3Q Max -1.7239 -0.4987 -0.1165 0.3273 1.8131 Coefficients: Estimate Std. Error t value Pr(>|t|) (Intercept) -31.7455 7.2887 -4.355 7.58e-05 \*\*\* log(県民所得 2019) 4.3267 0.9107 4.751 2.10e-05 \*\*\* ----Signif. codes: 0 '\*\*\*' 0.001 '\*\*' 0.01 '\*' 0.05 '.' 0.1 '' 1 Residual standard error: 0.8345 on 45 degrees of freedom Multiple R-squared: 0.334, Adjusted R-squared: 0.3192 F-statistic: 22.57 on 1 and 45 DF, p-value: 2.099e-05

最後に、5章解答に倣って、「県民所得計」の対数を説明変数とした場合も分析してみましょう。「県民所得計」は次のように計算できますから、

県民所得計 = 総人口 2019 × 県民所得 2019

説明変数の log の中を「総人口 2019)」と「県民所得 2019」の掛け算にすればよいので す。以下を実行すると、下の出力が得られます。

summary ( lm ( log(STARBUCKS2020) ~ log (総人口 2019\*県民所得 2019), data=Data5))

Residuals: Min 10 Median 30 Max -0.65514 -0.14655 0.01884 0.11063 0.83538 Coefficients: Estimate Std. Error t value Pr (>|t|) (Intercept) -22.36282 1.03746 -21.55 <2e-16 \*\*\* log(総人口 2019 \* 県民所得 2019) 1.12417 0.04618 24.35 <2e-16 \*\*\* ---Signif. codes: 0 '\*\*\*' 0.001 '\*\*' 0.01 '\*' 0.05 '.' 0.1 ' ' 1 Residual standard error: 0.2716 on 45 degrees of freedom Multiple R-squared: 0.9294, Adjusted R-squared: 0.9279 F-statistic: 592.7 on 1 and 45 DF, p-value: < 2.2e-16